## New Representative Start Smart guide

Avon, the world's largest direct seller of beauty products, invites you to EARN extra MONEY!

7 Start SMART

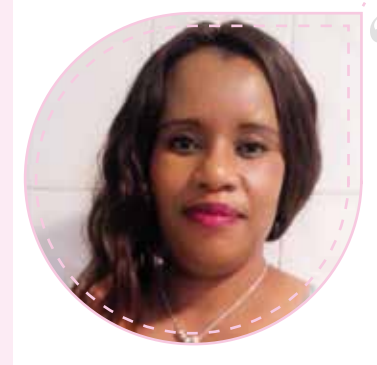

I'm a proud, independent woman determined to reach my goals. I was a domestic worker, but thanks to Avon I've put my eldest child in university and my three younger ones in private schools. I love how Avon empowers other women like me.

Rosalia Mankae Avon Sales Leader. Soweto

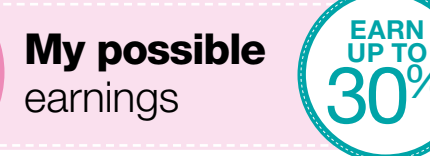

| Award sales     | Discount | Potential e | earnir | ngs (highest value) |
|-----------------|----------|-------------|--------|---------------------|
| R515 - R809     | 15%      | R650        | =      | R97.50 discount     |
| R810 – R1 924   | 20%      | R1 400      | =      | R280 discount       |
| R1 925 – R6 999 | 25%      | R5 600      | =      | R1 400 discount     |
| R7 000 and more | 30%      | R7 000      | =      | R2 100 discount     |

During your first campaign, you will qualify for a 25% discount. No discount on Let's Talk products.

Orders below the minimum order value of R515 will not be invoiced and will be held for 21 days to be merged with a subsequent order, provided it is within the available credit limit. After 21 days it will automatically be deleted from the system. There will be an R85 registration fee added to your 1st order.

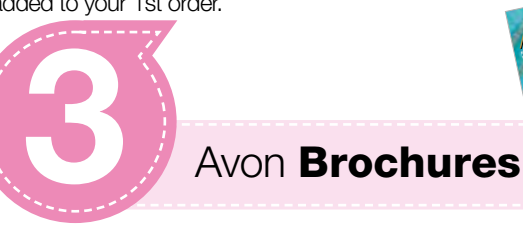

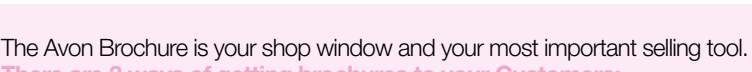

- There are 3 ways of getting brochures to your Customers
- 1. Use and distribute the brochures that you received on appointment
- 2. E-brochures to find out more, attend training when you receive your first order 3. Download our mobile app!
- The number of brochures needed will equal the number of Customers

## Show your brochures to all your Customers

- Highlight special offers
- Get orders

For example: 5 brochures = 5 Customers, collect the orders + collect the brochures, then give the brochures to 5 new Customers, collect the orders and continue the cycle to reach 25 Customers

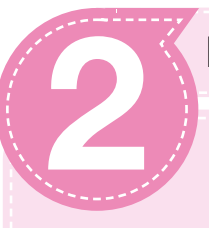

## Finding my Customers

Finding your first Customers begins with your immediate family and friends.

Invite everyone you meet to try Avon and just watch your business grow!

Start with your family and friends and make a list of names. (Don't forget to check your address book and cellphone contacts!)

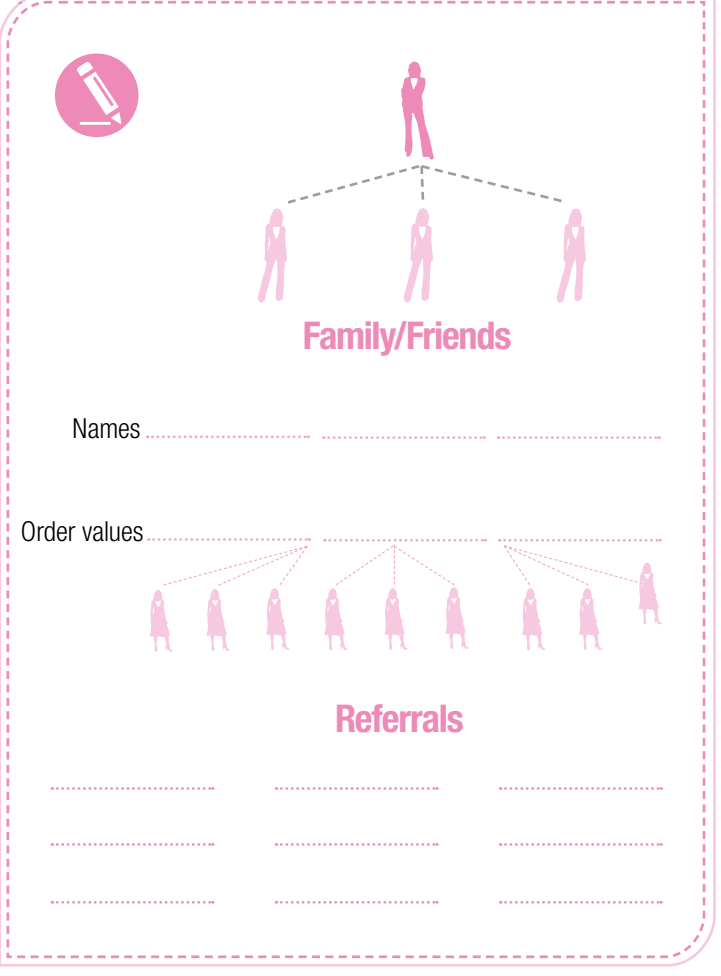

## DOWNLOAD OUR APP!

Search Avon Brochure

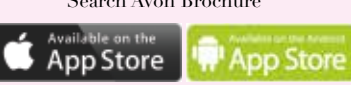

Ensure that you comply with the Consumer Protection Act. For details visit www.avon.co.za Disclaimer: For best results, ensure that the referrals are aware that they will be contacted.

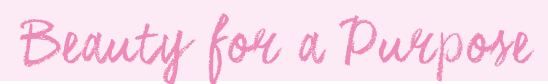

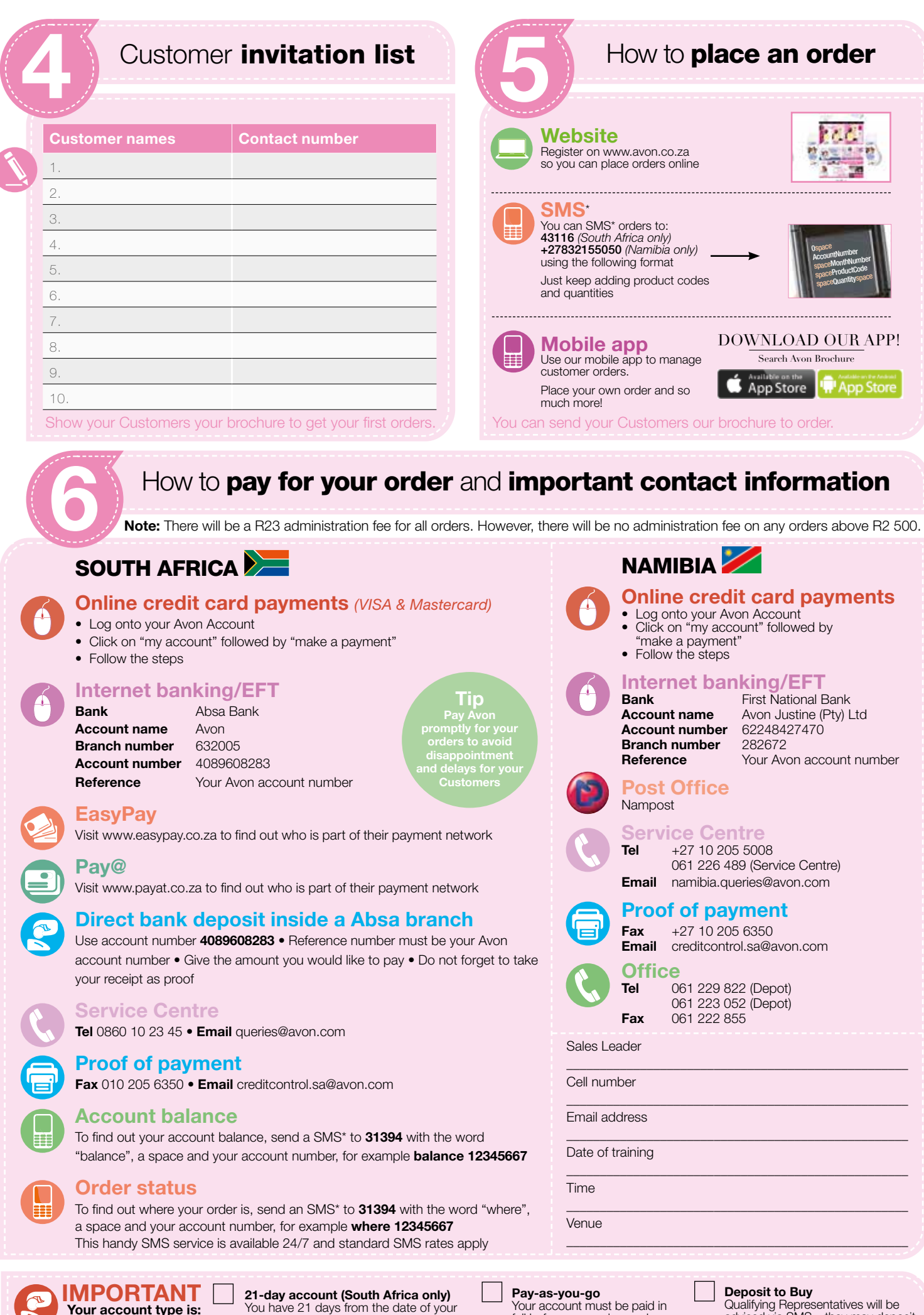

\*Standard SMS rates apply

Your account type is:

30-day account (Namiba only) You have 30 days from the date of your invoice to settle your account.

invoice to settle your account.

Your account must be paid in

full before your order can be sent. We will send you a SMS with the amount due. (Note: for your very first order, you won't be able to pay by EasyPay.)

Qualifying Representatives will be advised via SMS – they may deposit R300 to buy R750 credit or R500 to buy R1 250 credit. Order and pay for 3 consecutive months and become a 21-day account holder.

Q2 201

SC 870470